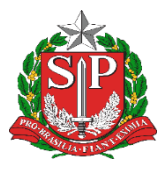

GOVERNO DO ESTADO DE SÃO PAULO SECRETARIA DE ESTADO DA EDUCAÇÃO DIRETORIA DE ENSINO - REGIÃO DE CAPIVARI

## COMUNICADO

Solicitado por: CAA Autorizado: Dirigente Regional de Ensino Transmitido: NIT Comunicado: 462/2020 Data: 19/10/2020 Assunto: Atribuição de Aulas on line - Atribuição em Reserva na SED

## ATRIBUIÇÃO DE AULAS – ON LINE ATRIBUIÇÃO EM RESERVA - SED CANDIDATOS A CONTRATAÇÃO – 2020

Orientação sobre a operacionalização da Contratação Docente referente ao Comunicado Externo Subsecretaria/CGRH2020.2 – Nº 118 de 29 de setembro de 2020

Ao realizar login, no sistema SED, aparecerá o(s) perfil(is) cadastrado(s), na sequência acesse o menu lateral, Atribuição on line | Realizar Atribuição.

LISTA DE MANIFESTAÇÕES REALIZADAS

A equipe da escola deverá seguir todos os passos descritos no tutorial de atribuição –acesse para atribuição de aulas regulares.

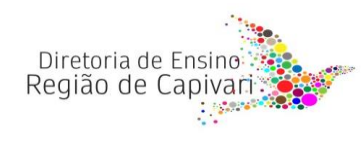

Endereço: Rua Regente Feijó, 773 - Centro - Capivari/SP Telefone: (19) 3491-9200 E-mail: decap@educacao.sp.gov.br Para realizar atribuição dos candidatos a contratação, o diretor de escola, ao acessar a lista de manifestação realizada em cada turma, irá:

- Selecionar o docente temporário que irá contratar;
- Automaticamente, o sistema deixará essas aulas atribuídas em reserva;
- Deverá seguir trâmites de coleta de documentos e abertura de contrato;
- Feito vínculo funcional, com geração de DI e contrato celebrado, confirmar se funcional aparece ativo;
- Diretor deverá acessar a reserva deste docente e excluir
- Acessar Aba 2-Associação do Professor a Classe, realizar atribuição manual destas aulas que foram reservadas;
- Uma vez feito associação na aba 2 as aulas não aparecerão no saldo da próxima atribuição;

## CONSIDERAÇÕES GERAIS

- Os contratos seguirão cronograma da SEFAZ;
- Nos casos em que o docente candidato manifestar interesse e não levar documentação, a reserva deverá ser tornada sem efeito – Acessar menu atribuição on line | 8-Reserva | Excluir
- O limite de contratos a serem celebrados encontram-se registrados no sistema JRHA, com saldo para PEB I e PEB II;
- Os docentes categoria V e S, só atuarão de forma presencial;
- Caso candidato V tenha aulas atribuídas, o contrato V ficará suspenso e o mesmo terá contrato O celebrado;

Responsável: CAA – DER Capivari

## De acordo:

Clique ou toque aqui para inserir o texto.

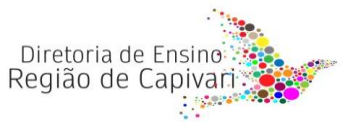

Endereço: Rua Regente Feijó, 773 - Centro - Capivari/SP Telefone: (19) 3491-9200 E-mail: decap@educacao.sp.gov.br